## Coordenação SIGA

Informativo № 010/2023 Dezembro - 2023

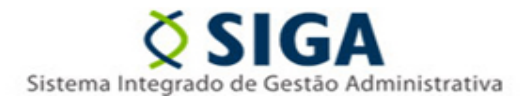

## SISTEMA CIDADES-SIGA

A Gerência de Sistemas Integrados – GESIS/SUBAD/SEGER vem, por meio deste comunicado, disponibilizar as orientações necessárias para o uso da funcionalidade de importação de itens no sistema Cidades-SIGA, que estará disponível a partir da data de 14/12/2023.

Neste primeiro momento, estará disponível a possibilidade de importar os itens da fase 1 (itens do lote, itens da pesquisa de mercado) e itens da fase 2 (itens da proposta).

Os layouts pré-definidos estarão disponíveis no portal SIGA no link <u>https://portalsiga.es.gov.br/manuais</u>, na opção <u>Cidades Contratação – Planilha de importação</u>.

Cada planilha possui 2 abas; a primeira conta com os campos que deverão ser preenchidos pelos usuários, enquanto a segunda aba contém as regras de preenchimento, seguindo as normas definidas no anexo VI da IN 68/2020

Planilha importação de itens do lote- Aba 1 – preenchimento do usuário

| Numeroča Codgočina Desoroanitina Codgočinička Desoroaniškaj Codgoži                                                                                                    |              |              | DescricesUnidad |                 |                    |              | ValorTotalite V | /alorUtilizadoAceitabilidadePr |                                 |           | DataBaseR 0     | JuanttativoAutori | oce<br>ObjetoPadroni dron | esoPa Ani<br>tizaca sec |
|----------------------------------------------------------------------------------------------------|--------------|--------------|-----------------|-----------------|--------------------|--------------|-----------------|--------------------------------|---------------------------------|-----------|-----------------|-------------------|---------------------------|-------------------------|
| 1 is jarotions Codglitons is 100 is 100 is 1 | Consucateura | Undadewedida | lenedica        | UVANTERVOVINING | CORLUSSIV CONBUILD | acruitarotem | in lo           | 90678                          | Itemomostra Itemenciosuespesasa | посеневры | e leginase i la | 1800-406580       | 1800 10                   |                         |
| 3                                                                                                    |              |              |                 |                 |                    |              |                 |                                |                                 |           |                 |                   |                           |                         |
| 5 .                                                                                                    |              |              |                 |                 |                    |              |                 |                                |                                 |           |                 |                   |                           |                         |
| 7                                                                                                    |              |              |                 |                 |                    |              |                 |                                |                                 |           |                 |                   |                           |                         |
| 9                                                                                                    |              |              |                 |                 |                    |              |                 |                                |                                 |           |                 |                   |                           |                         |
| 10                                                                                                    |              |              |                 |                 |                    |              |                 |                                |                                 |           |                 |                   |                           |                         |
| 12                                                                                                    |              |              |                 |                 |                    |              |                 |                                |                                 |           |                 |                   |                           |                         |
| 14<br>25                                                                                                    |              |              |                 |                 |                    |              |                 |                                |                                 |           |                 |                   |                           |                         |
|                                                                                                    |              |              |                 |                 |                    |              |                 |                                |                                 |           |                 |                   |                           |                         |
| 16                                                                                                    |              |              |                 |                 |                    |              |                 |                                |                                 |           |                 |                   |                           |                         |
| 19 20                                                                                                    |              |              |                 |                 |                    |              |                 |                                |                                 |           |                 |                   |                           |                         |
| 21 22                                                                                                    |              |              |                 |                 |                    |              |                 |                                |                                 |           |                 |                   |                           |                         |
| 23                                                                                                    |              |              |                 |                 |                    |              |                 |                                |                                 |           |                 |                   |                           |                         |
| 2                                                                                                    |              |              |                 |                 |                    |              |                 |                                |                                 |           |                 |                   |                           |                         |
| 20                                                                                                    |              |              |                 |                 |                    |              |                 |                                |                                 |           |                 |                   |                           |                         |
| 28<br>28                                                                                                    |              |              |                 |                 |                    |              |                 |                                |                                 |           |                 |                   |                           |                         |
| 20<br>31                                                                                                    |              |              |                 |                 |                    |              |                 |                                |                                 |           |                 |                   |                           |                         |
| 32                                                                                                    |              |              |                 |                 |                    |              |                 |                                |                                 |           |                 |                   |                           |                         |
|                                                                                                    |              |              |                 |                 |                    |              |                 |                                |                                 |           |                 |                   |                           |                         |
| 23<br>94                                                                                                    |              |              |                 |                 |                    |              |                 |                                |                                 |           |                 |                   |                           |                         |
| 37                                                                                                    |              |              |                 |                 |                    |              |                 |                                |                                 |           |                 |                   |                           |                         |
| 29<br>40                                                                                                    |              |              |                 |                 |                    |              |                 |                                |                                 |           |                 |                   |                           |                         |
| 41                                                                                                    |              |              |                 |                 |                    |              |                 |                                |                                 |           |                 |                   |                           |                         |
| Itens Edital Layout Item Edital                                                                                                    |              |              |                 |                 |                    |              |                 |                                |                                 |           |                 |                   |                           |                         |
| Pranto Scroll Lock (Ly.Acessibilidade: Ludo certo                                                                                                    |              |              |                 |                 |                    |              |                 |                                |                                 |           | E               | ID E -            |                           | + 85%                   |

## Coordenação SIGA

Informativo № 010/2023 Dezembro - 2023

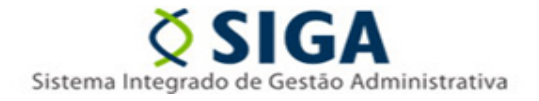

| 1      | Arquivo EditalLicitacao.xml (Fase 1) - 1.1.7 Estrutura ItemEdital V2 |                                   |          |         |                                                                                                    |  |  |  |  |  |
|--------|----------------------------------------------------------------------|-----------------------------------|----------|---------|----------------------------------------------------------------------------------------------------|--|--|--|--|--|
| 2      | Campo XML                                                            | Descrição                         | Tipo     | Tamanho | Obrigatoriedade                                                                                            |  |  |  |  |  |
| 3      | IdentificacaoContratacao                                             | Identificação contratação         | Caracter | 24      | Obrigatório                                                                                                |  |  |  |  |  |
| 4      | NumeroEdital                                                         | Número Edital                     | Caracter | 16      | Obrigatório                                                                                                |  |  |  |  |  |
| 5      | AnoEdital                                                            | Ano do Edital                     | Inteiro  | 4       | Obrigatório                                                                                                |  |  |  |  |  |
| 6      | CodigoLote                                                           | Código Lote                       | Inteiro  | 5       | Obrigatório                                                                                                |  |  |  |  |  |
|        |                                                                      | -                                 |          |         | Não obrigatório, exceto se Obras e Serviços de Engenharia, quando natureza de contratação for diferente    |  |  |  |  |  |
| 7      | CodigoEtapa                                                          | Código da etapa                   | Inteiro  | 5       | de 02 – Licitação para registro de Preços                                                                  |  |  |  |  |  |
|        |                                                                      |                                   |          |         | Não obrigatório, exceto se Obras e Serviços de Engenharia, quando natureza de contratação for diferente    |  |  |  |  |  |
| 8      | DescricaoEtapa                                                       | Descrição da etapa                | Caracter | 250     | de 02 – Licitação para registro de Preços                                                                  |  |  |  |  |  |
|        | CodigoSubEtano                                                       | Cédico do outotopo                | Intoiro  | _       | Não obrigatorio. Pode ser informado apenas se Obras e Serviços de Engenharia, quando natureza de           |  |  |  |  |  |
| 9      | CodigoSubEtapa                                                       | Codigo da subetapa                | intero   | 5       | Não obrigatório. Pode ser informado apenas se Obras e Servicos de Engenharia, guando natureza de           |  |  |  |  |  |
| 10     | DescricaoSubEtapa                                                    | Descrição da subetapa             | Caracter | 250     | contratação for diferente de $02 - 1$ icitação para registro de Precos                                     |  |  |  |  |  |
| 11     | Codigoltem                                                           | Código Item                       | Inteiro  | 10      | Obrigatório                                                                                                |  |  |  |  |  |
| 12     | Descricaoltem                                                        | Descrição Item                    | Caracter | 1000    | Obrigatório                                                                                                |  |  |  |  |  |
|        |                                                                      | D oo ongao kom                    | Garaotor |         | Obrigatório, exceto se indicação limitada a unidades de contratação = S da estrutura LoteEdital, para      |  |  |  |  |  |
| 13     | Quantidadeltem                                                       | Quantidade Item                   | Decimal  | 14,6    | contratações baseadas na Lei 14.133/2021                                                                   |  |  |  |  |  |
| 14     | UnidadeMedida                                                        | Unidade de medida                 | Caracter | 3       | Obrigatório, conforme Tabela Auxiliar 22                                                                   |  |  |  |  |  |
| 15     | DescricaoUnidadeMedida                                               | Descrição unidade de medida       | Caracter | 250     | Não obrigatório, exceto se unidade de medida = 137 – Outra                                                 |  |  |  |  |  |
|        |                                                                      | -                                 |          |         | Não obrigatório, exceto se Natureza Contratação = 02 – Licitação para Registro de Preços da Tabela         |  |  |  |  |  |
| 16     | QuantitativoMinimo                                                   | Quantitativo mínimo               | Decimal  | 14,6    | Auxiliar 2, para contratações baseadas na Lei 14.133/2021                                                  |  |  |  |  |  |
|        |                                                                      |                                   |          |         | Não obrigatório, exceto se Natureza Contratação = 02 – Licitação para Registro de Preços da Tabela         |  |  |  |  |  |
| 17     | QuantitativoMaximo                                                   | Quantitativo máximo               | Decimal  | 14,6    | Auxiliar 2, para contratações baseadas na Lei 14.133/2021                                                  |  |  |  |  |  |
| 18     | ValorUnitarioItem                                                    | Valor unitário Item               | Decimal  | 14,6    | Obrigatório                                                                                                |  |  |  |  |  |
| 19     | ValorTotalltem                                                       | Valor total item                  | Decimal  | 14,2    | Obrigatório                                                                                                |  |  |  |  |  |
|        |                                                                      | Utilização do valor como criterio |          |         |                                                                                                    |  |  |  |  |  |
| 20     | Valert Itilizade Asoitabilidade Proposta                             | de aceitabilidade de preço        | Coractor | 1       | Obrigatório: S., Sim: N., Não                                                                              |  |  |  |  |  |
| 20     | Item Amontra                                                         | ltom de ameetre                   | Caracter | 1       | Obrigatório: S – Sim: N – Não                                                                              |  |  |  |  |  |
| 21     | ltemAmostra                                                          | BDI (Benefícios e Despesas        | Caracter |         | Obigatorio. 5 – Sim, N – Nao                                                                               |  |  |  |  |  |
| 22     | BeneficiosDespesasIndiretas                                          | Indiretas)                        | Decimal  | 14.2    | Não obrigatório, exceto se Obras e servicos de Engenharia                                                  |  |  |  |  |  |
| 23     | IndiceReaiuste                                                       | Índice de Reaiuste                | Caracter | 250     | Obrigatório                                                                                                |  |  |  |  |  |
| 24     | DataBaseReajuste                                                     | Data Base de Reaiuste             | Data     | 10      | Obrigatório                                                                                                |  |  |  |  |  |
|        |                                                                      |                                   |          |         | Não obrigatório, exceto se Natureza Contratação = 02 – Licitação para Registro de Preços da Tabela         |  |  |  |  |  |
|        |                                                                      | Quantitativo autorizado para      |          |         | Auxiliar 2 e . para contratações baseadas na Lei 14.133/2021. indicação limitada a unidades de contratação |  |  |  |  |  |
| 4      | Itens Edital Layout - Item Edital                                    | (+)                               |          |         |                                                                                                    |  |  |  |  |  |
| Pronto | Scroll Lock 🗠 Acessibilidade: tudo certo                             |                                   |          |         |                                                                                                    |  |  |  |  |  |

Planilha importação de itens do lote - aba 2 - regras de preenchimento dos campos

Para realizar a importação dos itens o servidor deve ter a contratação cadastrada e todas as demais informações necessárias ao preenchimento da planilha lançada previamente no sistema Cidade-SIGA.

 Com todos os campos obrigatórios preenchidos na planilha, o usuário deve acessar a opção <u>Importação de Dados</u>. Será exibida a tela com o campo <u>Tipo de Planilha para Importação</u>, botão para selecionar a planilha e o botão <u>Importar Planilha</u> para efetuar a ação no sistema

| GOVERNO DO ESTADO<br>DO ESPÍRITO SANTO      | Importação de Dados para           | o CidadES                                             |
|---------------------------------------------|------------------------------------|-------------------------------------------------------|
| 0.0                                         | Importação de Dados                |                                                       |
| » Licitação <                               | Tipos de Planilha para Importação* | Arquivo da Planilha de Dados para Importação (formato |
| » Contratação Direta <                      | Selecione ~                        | XLS)*                                                 |
| » Ata de Registro de Preços <               | 1                                  | Escolher arquivo Nenhum arquivo escolhido             |
| » Credenciamento / <<br>Chamamento          |                                    | Importar Planilha                                     |
| » Instrumento Contratação <                 | Frro de Importação de Dados        | • T                                                   |
| > Ocorrência                                | Eno do imponação do Eddoo          |                                                       |
| > Sanção                                    | Linha                              | Erro                                                  |
| > Bem Vinculador                            |                                    |                                                       |
| > Gerar Remessa                             |                                    |                                                       |
| » Importação Dados V                        |                                    |                                                       |
| > Importar Dados                            |                                    |                                                       |
| <ul> <li>Histórico da Importação</li> </ul> | Copyright                          | © 2021 - 2023 PRODEST, Todos os direitos reservados.  |

Informativo № 010/2023 Dezembro - 2023

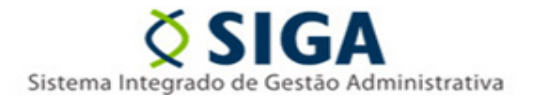

Em caso de ocorrência de algum erro durante o procedimento de importação de itens, o sistema não executará a ação e apresentará os erros encontrados, indicando a linha específica que requer correção.

| Importação de Dados     Tipos de Planilha para   Importação*   Instrumento Contratual - Itens v   Escolher arquivo   Importar Planilha Erro de Importação de Dados   Linha   Aquantidade de Colunas do arquivo a ser importado é diferente do layout proposto.                                                    | nportaç                                                                              | ão de Dados para           | o CidadES                                                      |  |  |  |  |  |  |  |
|----------------------------------------------------------------------------------------------------|--------------------------------------------------------------------------------------|----------------------------|----------------------------------------------------------------|--|--|--|--|--|--|--|
| Tipos de Planilha para Arquivo da Planilha de Dados para Importação (formato XLS)*   Instrumento Contratual - Itens Escolher arquivo Nenhum arquivo escolhido   Importar Planilha Erro de Importação de Dados   Linha Erro   0 A Quantidade de Colunas do arquivo a ser importado é diferente do layout proposto. | Importação de Dados                                                                  |                            |                                                                |  |  |  |  |  |  |  |
| Instrumento Contratual - Itens     Escolher arquivo     Importar Planilha   Erro de Importação de Dados   Linha   6   A Quantidade de Colunas do arquivo a ser importado é diferente do layout proposto.                                                                                                    | Tipos de<br>Importaç                                                                 | Planilha para<br>ão*       | Arquivo da Planilha de Dados para Importação<br>(formato XLS)* |  |  |  |  |  |  |  |
| Importar Planilha         Erro de Importação de Dados         Linha       Erro         0       A Quantidade de Colunas do arquivo a ser importado é diferente do layout proposto.                                                                                                    | Instrun                                                                              | nento Contratual - Itens 🗸 | Escolher arquivo Nenhum arquivo escolhido                      |  |  |  |  |  |  |  |
| Erro de Importação de Dados         Linha       Erro         0       A Quantidade de Colunas do arquivo a ser importado é diferente do layout proposto.                                                                                                    |                                                                                      |                            | Importar Planilha                                              |  |  |  |  |  |  |  |
| Linha     Erro       0     A Quantidade de Colunas do arquivo a ser importado é diferente do layout proposto.                                                                                                    | Erro de                                                                              | Importação de Dados        |                                                                |  |  |  |  |  |  |  |
| 0 A Quantidade de Colunas do arquivo a ser importado é diferente do layout proposto.                                                                                                    | Linha Erro                                                                           |                            |                                                                |  |  |  |  |  |  |  |
|                                                                                                    | 0 A Quantidade de Colunas do arquivo a ser importado é diferente do layout proposto. |                            |                                                                |  |  |  |  |  |  |  |
|                                                                                                    |                                                                                      |                            |                                                                |  |  |  |  |  |  |  |

 Caso o usuário desejar desfazer a importação de itens deverá acessar a opção <u>Histórico da</u> <u>Importação</u> e clicar no botão <u>Desfazer Importação</u>

| <u>***</u> *                           | Consultar Histórico de Importação de Dados          |                                                                                   |                                                                                                    |                  |  |  |  |  |  |  |  |  |
|----------------------------------------|-----------------------------------------------------|-----------------------------------------------------------------------------------|----------------------------------------------------------------------------------------------------|------------------|--|--|--|--|--|--|--|--|
| GOVERNO DO ESTADO<br>DO ESPÍRITO SANTO | TFiltros                                            |                                                                                   |                                                                                                    |                  |  |  |  |  |  |  |  |  |
| » Licitação <                          | Tipo de Planilha para importação Data da importação |                                                                                   |                                                                                                    |                  |  |  |  |  |  |  |  |  |
| » Contratação Direta <                 | Selecione                                           | ✓ dd/mm/aaaa                                                                      | dd/mm/aaaa                                                                                                    |                  |  |  |  |  |  |  |  |  |
| » Ata de Registro de Preços <          | Pesquisar                                           |                                                                                   |                                                                                                    |                  |  |  |  |  |  |  |  |  |
| » Credenciamento / Chamamento          | Tipo de Planilha de Importação                      | Arquivo Importado                                                                 | Data da Importação                                                                                                    |                  |  |  |  |  |  |  |  |  |
| » Instrumento Contratação <            | ARP - Itens da ARP                                  | Importação Planilha - ARP - Itens da ARP.xisx                                     | 30/11/2023 11:13:41 📋 Des                                                                                                    | fazer Importação |  |  |  |  |  |  |  |  |
| <ul> <li>Ocorrência</li> </ul>         | Licitação - Itens da Proposta                       | Importação Planilha - Licitação - Itens da Proposta -02-11-2023.xisx              | ıção - Itens da Proposta -02-11-2023.xisx 30/11/2023 10:53:05                                                                        |                  |  |  |  |  |  |  |  |  |
|                                        | Execução - Itens Medidos                            | Cópia de Importação Planilha - Medição - Itens Medidos - compras -28-11-2023.xlsx | ção - Itens Medidos - compras -28-11-2023.xlsx 30/11/2023 10:11:46 📋 Desfazer Importaçã                                              |                  |  |  |  |  |  |  |  |  |
| Sanção                                 | Instrumento Contratual - Itens Contratados          | Importação Planilha - Instrumento Contratação - Itens Contratado - Obras.xisx     | 22/11/2023 15:21:57 📋 Des                                                                                                    | fazer Importação |  |  |  |  |  |  |  |  |
| > Bern Vinculador                      | Instrumento Contratual - Itens Contratados          | Importação Planilha - Instrumento Contratação - Itens Contratado.xisx             | 22/11/2023 14:53:48 📋 Des                                                                                                    | fazer Importação |  |  |  |  |  |  |  |  |
| > Gerar Remessa                        | Instrumento Contratual - Itens Contratados          | Importação Planilha - Instrumento Contratação - Itens Contratado.xisx             | 16/11/2023 11:35:11 📋 Des                                                                                                    | fazer Importação |  |  |  |  |  |  |  |  |
|                                        | Instrumento Contratual - Itens Contratados          | Importação Planilha - Instrumento Contratação - Itens Contratado.xisx             | 16/11/2023 10:30:08                                                                                                    | fazer Importação |  |  |  |  |  |  |  |  |
| » importação Dados ~                   | Instrumento Contratual - Itens Contratados          | Importação Planilha - Instrumento Contratação - Itens Contratado.xIsx             | tratação - Itens Contratado.xisx 16/11/2023 10.29.4 1 Desfazer im<br>tratação - Itens Contratado.xisx 16/11/2023 10 10 1 Desfazer im |                  |  |  |  |  |  |  |  |  |
| Importar Dados                         | Instrumento Contratual - Itens Contratados          | Importação Planilha - Instrumento Contratação - Itens Contratado.xisx             |                                                                                                    |                  |  |  |  |  |  |  |  |  |
| > Historico da Importação              | Credenciamento - Itens do Lote                      | Importação Planilha - Credenciamento - Itens do Lote.xisx                         | 02/11/2023 15:27:37 📋 Des                                                                                                    | fazer Importação |  |  |  |  |  |  |  |  |

## Coordenação SIGA

Informativo № 010/2023 Dezembro - 2023

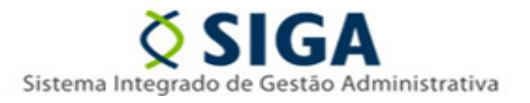

Ao clicar no botão "Desfazer Importação", o sistema removerá todos os itens importados através da planilha selecionada. Destacamos que serão excluídos apenas os itens que não possuírem registros associados

Vitória, 12 de dezembro de 2023.

COORDENAÇÃO SIGA GERÊNCIA DE SISTEMAS INTEGRADOS – GESIS SUBSECRETARIA DE ADMINISTRAÇÃO GERAL – SUBAD SECRETARIA DE ESTADO DE GESTÃO E RECURSOS HUMANOS – SEGER

Acesse o Portal SIGA: <u>www.siga.es.gov.br</u>